Bienvenue sur Echosciences Auvergne, la plate-forme collaborative par et pour les amateurs de sciences ! Sur cette plate-forme, vous pouvez retrouver des articles, des événements de culture scientifique en auvergne, des annonces...

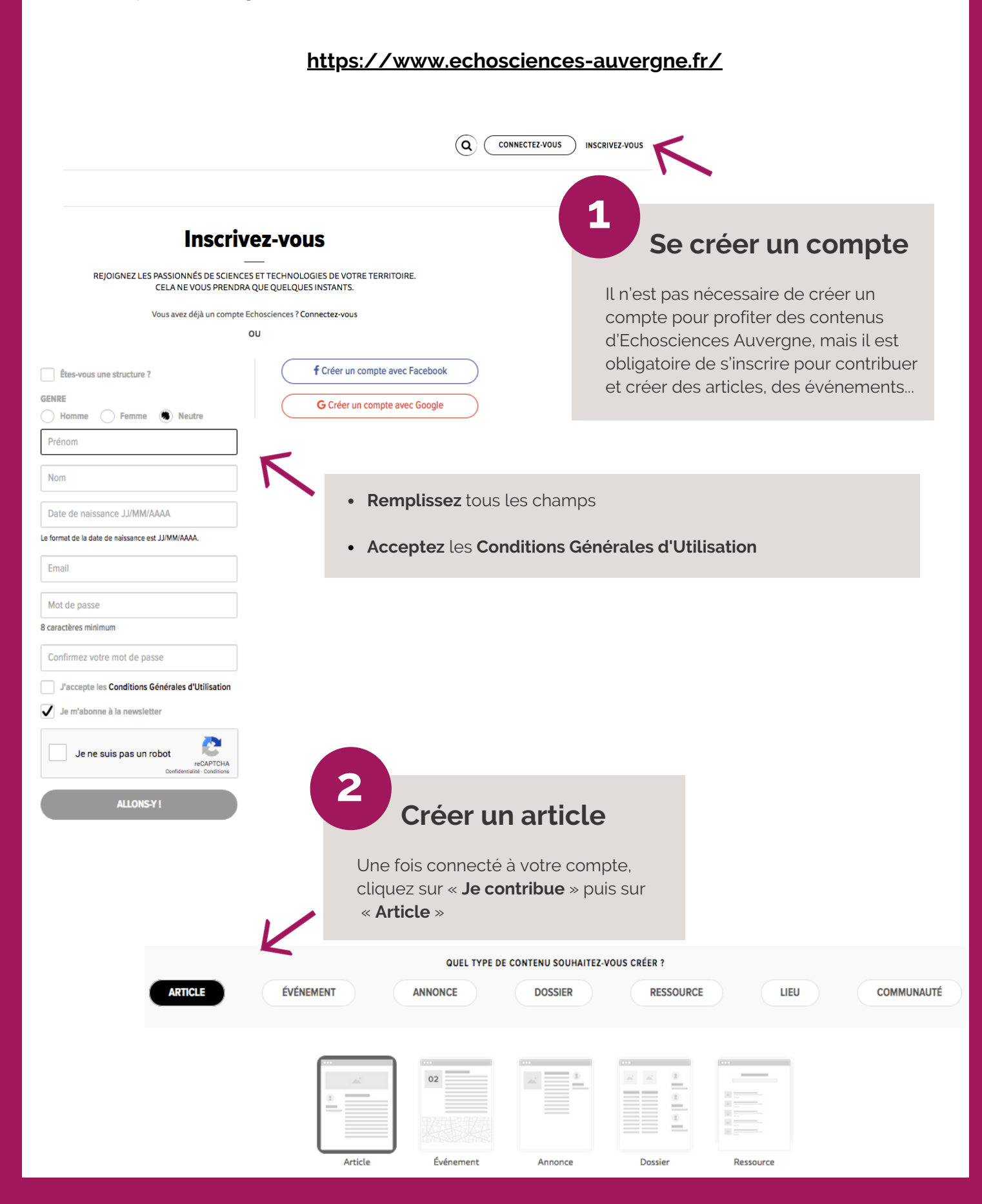

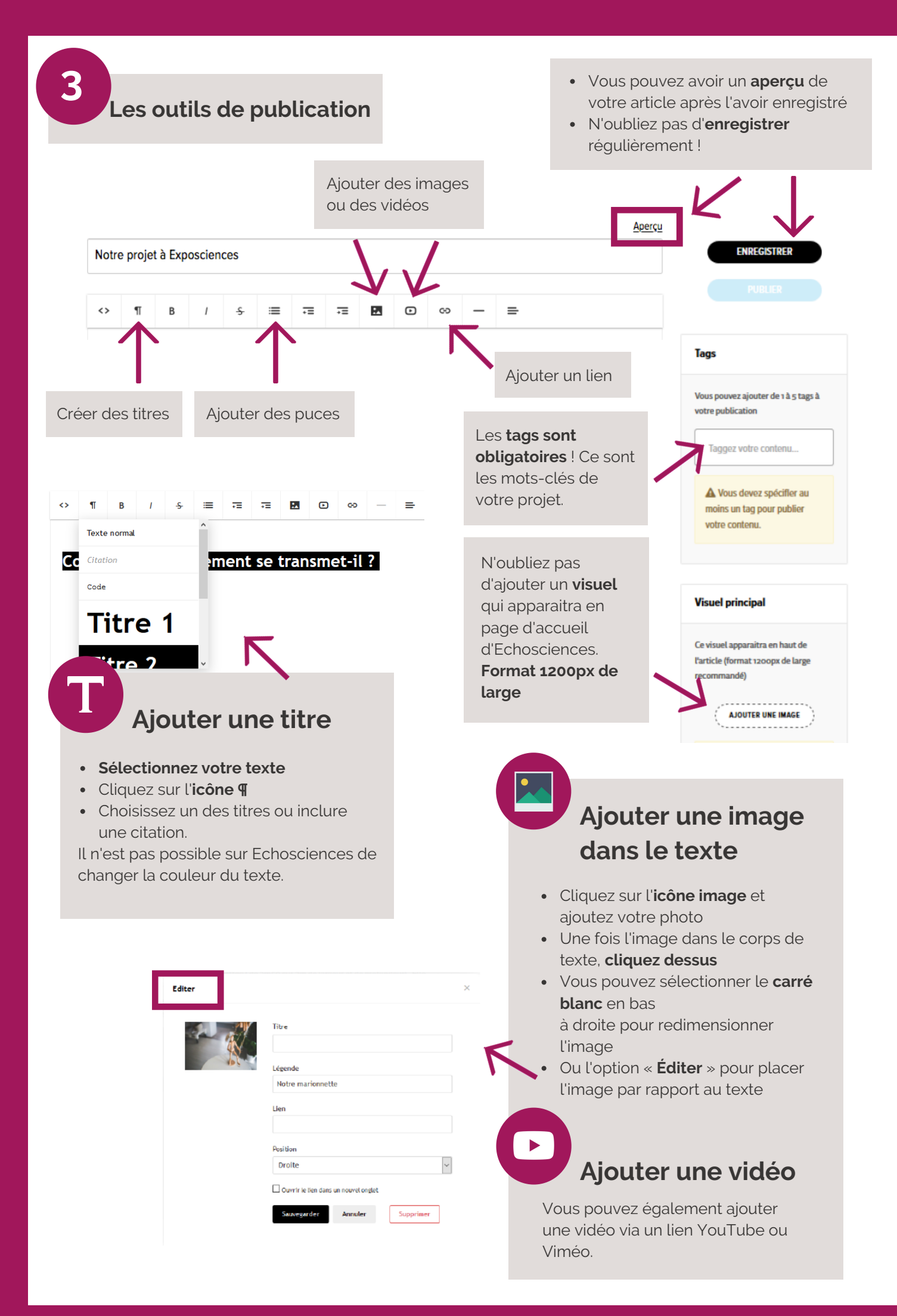

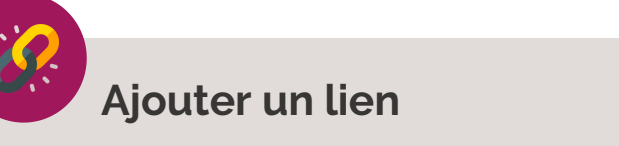

Vous pouvez soit **surligner** un passage de votre texte et cliquer sur l'icône lien, soit simplement cliquer sur l'**icône lien**.

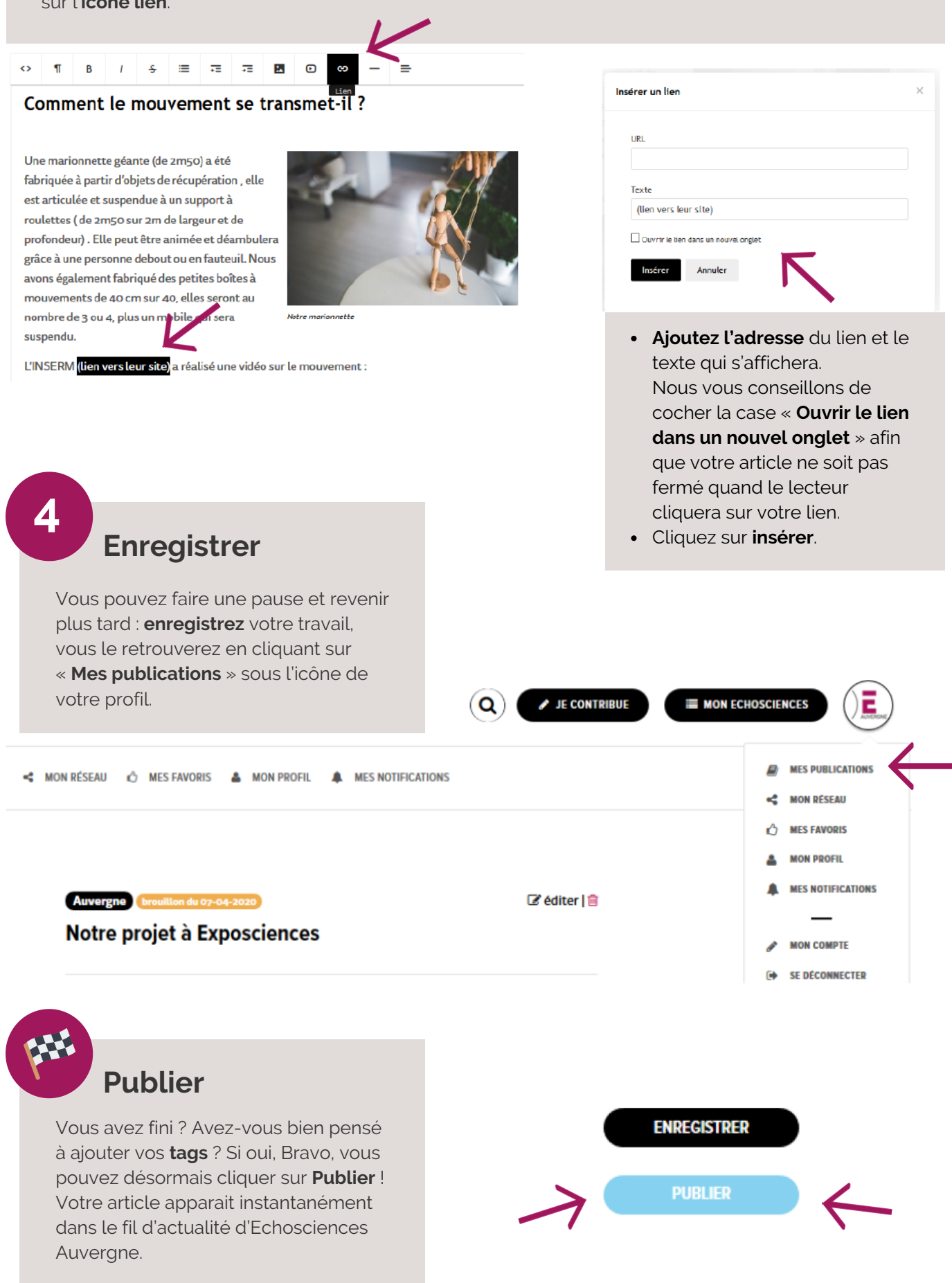

## Rejoindre une communauté

Il se peut que vous soyez amené à rejoindre une communauté sur Echosciences. Pour ce faire, créez-vous un profil Echosciences Auvergne. (c.f. étape 1) et connectez-vous.

Puis, rendez-vous dans l'ongle Menu (les trois traits), en haut à droite. Cliquez sur Communautés.

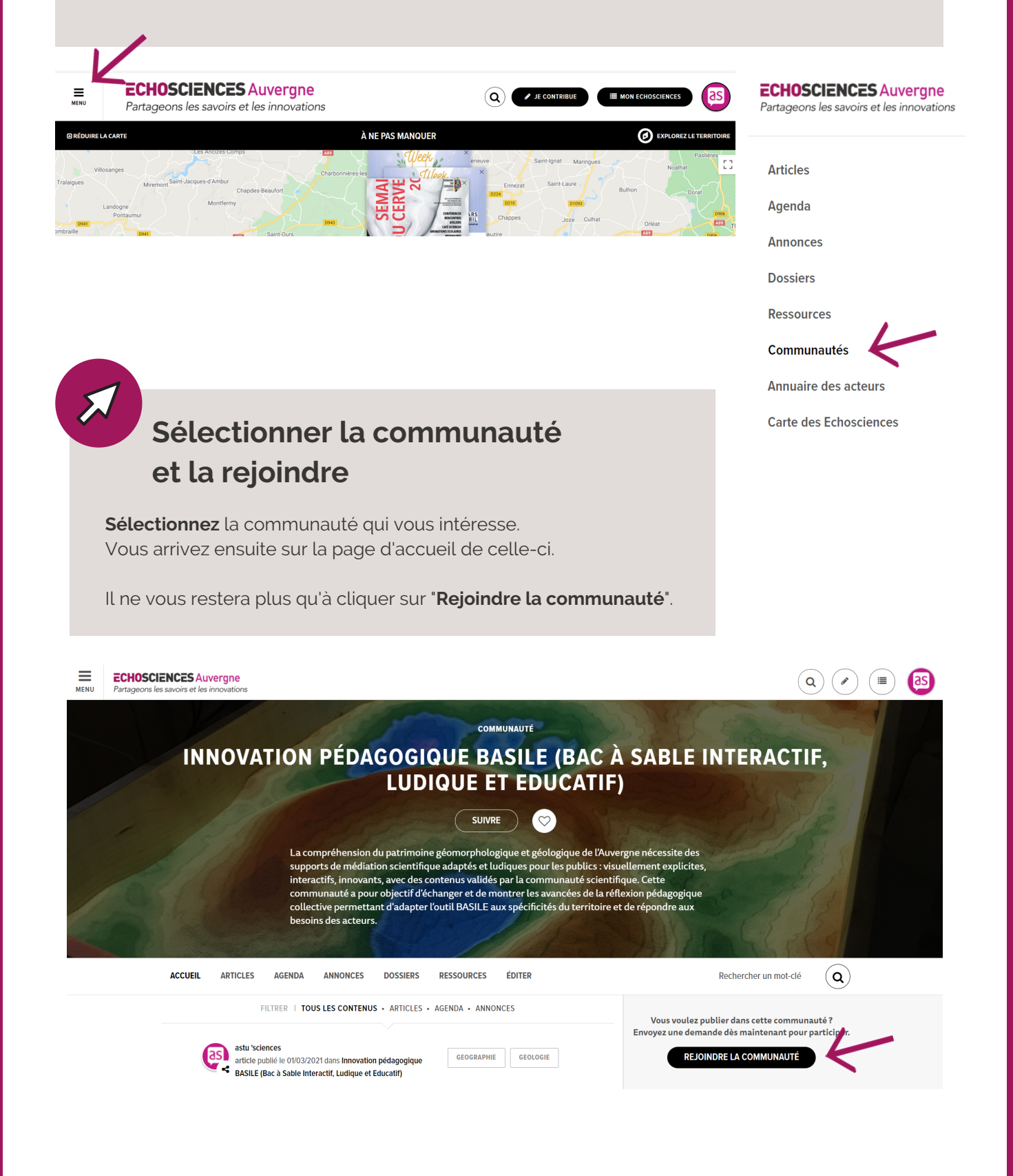

5

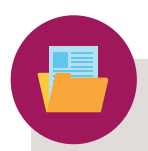

## Ajouter un article à une communauté

Une fois que vous faîtes partie d'une ou plusieurs communautés et que vous avez rédigé votre article (c.f. étapes 1,2,3 & 4), vous avez la possibilité de l'ajouter à l'une des communautés avant de le publier.

Rendez-vous **en bas à droite** de la page de rédaction d'un article et **sélectionnez la communauté** qui vous intéresse.

|                                                                           | Communauté                                                          |
|---------------------------------------------------------------------------|---------------------------------------------------------------------|
|                                                                           | Associer l'article à une Communauté<br>L'écho des ressources        |
| Documents associés (pdf, doc, docx, gif, jpg, jpeg, png, odf, odt ou ott) |                                                                     |
| AJOUTER UN DOCUMENT                                                       |                                                                     |
| Pour capter les derniers échos, inscrivez-vous à la newsletter            | suivez-nous 👩 🕑                                                     |
| Echosciences Auvergne est le réseau social des amateurs de scien          | ences et de technologies du territoire. Propulsé par astu'sciences. |
|                                                                           | Mentions légales   Conditions Générales d'utilisation               |

## Puis, répétez les étapes "Enregistrer" et/ou "Publier".

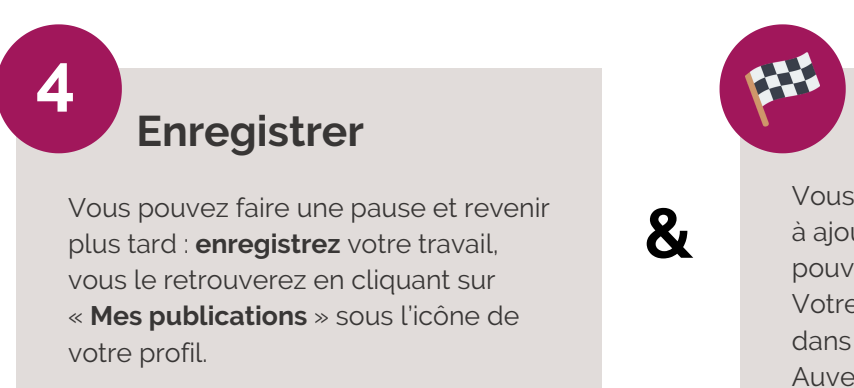

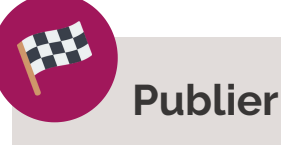

Vous avez fini ? Avez-vous bien pensé à ajouter vos **tags** ? Si oui, Bravo, vous pouvez désormais cliquer sur **Publier** ! Votre article apparait instantanément dans le fil d'actualité d'Echosciences Auvergne et dans votre communauté.